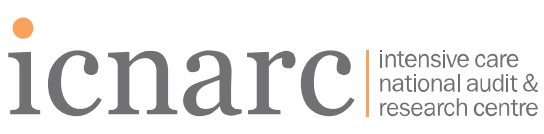

Napier House 24 High Holborn London WC1V 6AZ tel +44 (0)20 7831 6878 fax +44 (0)20 7831 6879 email icnarc@icnarc.org

# **MACRO User guide**

### Logging in

To log in to the MACRO web portal, use the following URL: https://ctu.icnarc.org/macro/

This will open a new page in a pop-up window, so ensure the pop-up blocker is switched off. The login screen will then appear.

| 70                                                                                                    |                                   |                                                       |                                                                                                    |  |
|----------------------------------------------------------------------------------------------------|-----------------------------------|-------------------------------------------------------|----------------------------------------------------------------------------------------------------|--|
|                                                                                                    | ICNARC INTERNAL COMMISSION        | User Name:<br>Password:<br>Log In<br>Forgot password? |                                                                                                    |  |
| and the second second second second second second second second second second second second second second second | Copyright © 2016 Elsevier Limited |                                                       | and the second second se |  |
|                                                                                                    |                                   |                                                       | 4.6.0.7356                                                                                                    |  |
|                                                                                                    |                                   |                                                       |                                                                                                    |  |

Once you have logged in, you will start at the home page for the study you have access to.

| <u>File View Tools H</u> elp                          | Database :ICNARC_CTU1_Dev Role :DataEntOxyPICU I | User :Test User                                   |                 |                      |
|-------------------------------------------------------|--------------------------------------------------|---------------------------------------------------|-----------------|----------------------|
| 8. 👄 🗠 🗟 🔍 🗖 🗃 🐖                                      | 🐺 🟲 🟲                                            |                                                   |                 |                      |
| icenarc intensive car<br>national aud<br>research cer | e<br>It &<br>Itre                                |                                                   | User: Test User | Last Login: 09/02/20 |
|                                                       | Çxy-Picu                                         | Helio<br>Welcome to the Oxy-PICU study web portal |                 |                      |

Version 1.0 – MACRO user guide Page 1

#### www.icnarc.org

Registered as a company limited by Guarantee • Registered No. 2946727 (England) • Registered Charity No. 1039417

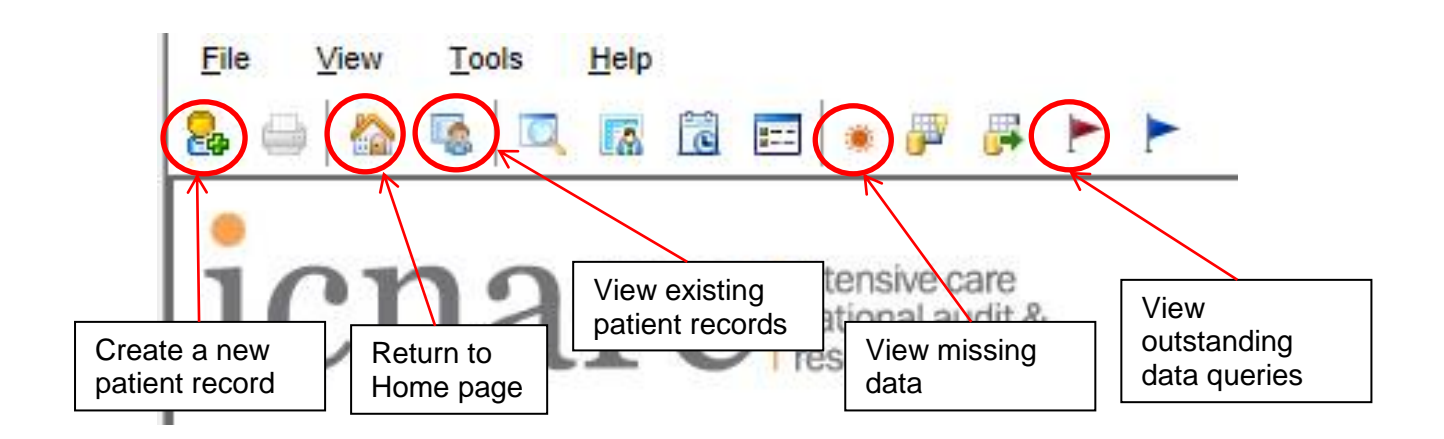

#### Creating a new record

You can add a new patient record by clicking on the 'Create a new study subject' icon (see below).

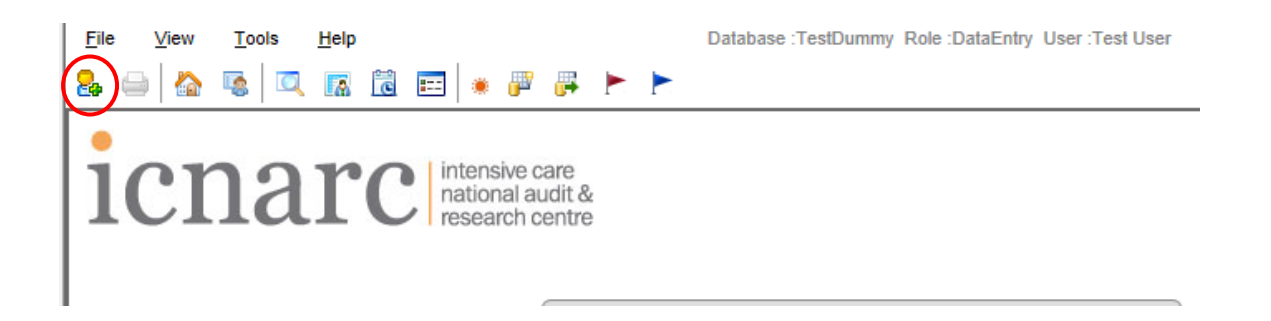

After clicking on the 'Create a new study subject' icon, a pop-up box will appear allowing you to select the study and site for which you wish to create a new patient record. Once you have chosen the correct study and site, press 'OK' to create the record.

| Create New Subject                                                                                                    | ,                                                                                                    |
|----------------------------------------------------------------------------------------------------|----------------------------------------------------------------------------------------------------|
| Create New Subject  Please select a study and s  Studies:  FiSh FiSh SAE FishExample M3A2Test OxyPICU OxyPICU OxyPICU OxyPICU PNQuestionnair2 PNQuestionnaire PSS_PICU | site for the new subject.<br>Sites:<br>Aardvark<br>Great Ormond Street Hospital for Children<br>St Mary's Hospital<br>Site Code - sm<br>Site Description - St Mary's Hospital |
|                                                                                                    | OK Cancel                                                                                                    |

#### Editing a record

After creating a new record you will see the summary screen (below), which shows all of the pages within the record. You can navigate to a specific page by double clicking on the page icon.

| 🎭 🛶   🙅 ங   🔍 📠 🛅   ● 🐺 🐥 ► ► |           |          |           |         |                   |  |  |
|-------------------------------|-----------|----------|-----------|---------|-------------------|--|--|
| OxyPICU/aa/(49)               | Screening | Baseline | Treatment | Outcome | Safety monitoring |  |  |
| Screening details             |           |          |           |         |                   |  |  |
| Demographics                  |           |          |           |         |                   |  |  |
| Comorbidities                 |           |          |           |         |                   |  |  |
| Daily organ support           |           |          |           |         |                   |  |  |

Some later pages cannot be completed until an earlier page has been completed. If this is the case, the page icon will be greyed out and you will be unable to open it.

| 8                   | P 📮 🟲 🟲   |          |           |         |                   |  |
|---------------------|-----------|----------|-----------|---------|-------------------|--|
| OxyPICU/aa/(49)     | Screening | Baseline | Treatment | Outcome | Safety monitoring |  |
| Screening details   |           |          |           |         |                   |  |
| Demographics        |           |          | )         |         |                   |  |
| Comorbidities       |           |          |           |         |                   |  |
| Daily organ support | _         |          |           |         |                   |  |

When a page is opened, the field which is currently selected will be highlighted yellow, and data can be entered in this field.

| Screening details                              | Øxy-Picu    |
|------------------------------------------------|-------------|
| Trial number                                   |             |
| Does the patient fulfil all inclusion criteria | ⊖Yes<br>⊖No |

If the wrong option button is selected in error, the selection can be cleared by right clicking on the option button and selecting 'Clear'.

|                                                | ° 📻          | View Question Information |            |
|------------------------------------------------|--------------|---------------------------|------------|
| Does the patient fulfil any exclusion criteria |              | View Audit Trail          |            |
|                                                | ۵            | View Warning              |            |
|                                                | •            | View Inform Message       |            |
|                                                |              | Comments                  | •          |
| Treatment allocation                           |              | Notes                     | •          |
| ○>94%                                          |              | DCRs                      | •          |
|                                                |              | SDV Mark                  | • •        |
|                                                |              | Change Status             | +          |
| Date/Time of first face-to-face contact        | )1/01/20     | Clear                     | nm)        |
|                                                |              |                           |            |
| Date/Time of randomisation                     | )1/01/2017 0 | 19:00 🧹 (dd/mm/y          | yyy hh:mm) |
|                                                |              |                           |            |
| Days post randomisation 31/01/2017             |              |                           |            |

If a required field is missing, the missing icon will appear next to it.

| Lactate (mmol/l) 👘             |
|--------------------------------|
| Source 💌                       |
| SpO2 (%)                       |
| Systolic blood pressure (mmHg) |
|                                |
|                                |

If data are marked as 'Not Recorded' in the Case Report Form (CRF) or are missing, right click on the missing icon next to the field and select 'Not Available' from the 'Change Status' option in the drop down menu.

| s | Source 🛛 👻                   | •                                | Ма  | shaniaal      | ⊖ No        | . <b></b> |
|---|------------------------------|----------------------------------|-----|---------------|-------------|-----------|
| L | actate (mmol/l)              | View Question Information        | res | piratory supp | OYes<br>ONo | ۲         |
| s | Source                       | View Audit Trail<br>View Warning |     | AP            | ⊖Yes<br>◯No | ۲         |
| s | 6pO2 (%)                     | View Inform Message Comments     | •   | pil reaction  | O Both      | fixed     |
| s | systolic blood pressure (mmH | Notes                            | •   |               | Othe        | reac      |
|   |                              | DCRs                             | •   |               | OUnkn       | own       |
|   |                              | SDV Mark                         | •   |               |             |           |
|   |                              | Change Status                    | •   | Missing       |             | ]         |
|   | 20                           | Clear                            |     | Not Avai      | ilable      |           |
|   |                              |                                  |     |               |             |           |

Once data are entered in the correct format a green tick will appear next to the data.

| Trial number 019                               |             |
|------------------------------------------------|-------------|
| Does the patient fulfil all inclusion criteria | ○ Yes<br>No |
| Does the patient fulfil any exclusion criteria | ⊖Yes<br>⊛No |

.

Once all data have been entered, you can move on to the next page in a record by selecting the save and move on to next page icon at the bottom of the page.

| Days post randomisation | 31/01/2017 |  |
|-------------------------|------------|--|
|                         |            |  |

If a page repeats e.g. the observations page, you will be asked if you want to open a new cycle of the eForm. If you choose 'Yes', you will navigate to a new version of the same page. If you choose 'No', you will navigate to the next part of the form.

| ime        |   |           |                        |                   |     |  |
|------------|---|-----------|------------------------|-------------------|-----|--|
|            | - | Would you | like to open a new cyc | le of this eForm? | _   |  |
| ype of int | t |           | Yes No                 |                   |     |  |
|            |   | ONR       | ONR                    | ONR               | ONR |  |

To return to the summary screen, you can save and close the record using the save and close icon. This will take you back to the summary screen for that record.

| ſ | <u>F</u> ile | <u>V</u> iew | Tools | <u>H</u> elj | p    | ~          |          |     | Dat | abase | :ICN | ARC_     | CTU1     | _Dev  | Role :  | DataEntOxyPICU | User :Te |
|---|--------------|--------------|-------|--------------|------|------------|----------|-----|-----|-------|------|----------|----------|-------|---------|----------------|----------|
|   | 2            | ۵            | 8 🔶   | \$           | 8    | <b>)</b> × | <b>1</b> | 8   | ē   |       | ۲    | <b>.</b> | <b>F</b> |       |         |                |          |
|   | (            | /isit:       |       |              | Scre | ening      |          | eFo | m:  |       |      |          | Scre     | ening | details | ; 🏑            |          |

### Unusual or incorrect data

Some data are not possible e.g. dates in the future, and will be rejected. These cannot be saved in the record and the data must be changed.

| 📰 Reject D        | Pata                                                | ×      |
|-------------------|-----------------------------------------------------|--------|
| Name              | Date/Time of first face-to-face contact             |        |
| Value             | 31/12/2017 15:00                                    | 0      |
| The enter         | ed data has been rejected for the following reason: |        |
| Date/Ti<br>in the | me of first face-to-face contact cannot be future   | ^      |
|                   |                                                     | $\sim$ |
|                   |                                                     | ок     |
|                   |                                                     |        |

Some data are possible but unusual, so will generate a warning icon (below - left) and a warning message (below – right).

| Type of intervention            |     | Cuestion Info         | rmation                                                                                                    |          |
|---------------------------------|-----|-----------------------|----------------------------------------------------------------------------------------------------|----------|
|                                 |     | Name                  | Date/Time of final ventilation                                                                                                    |          |
|                                 | ONR | Value                 | 02/01/2017 01:00                                                                                                    |          |
| Ventilator settings             |     | Properties            | Warnings Comments Audit Trail                                                                                                    |          |
| Flow rate                       |     | The following         | varnings have been generated:                                                                                                    |          |
| (l/kg/min)                      |     | Message               |                                                                                                    | Overrule |
| Pressure<br>(cmH2O)             |     | Date/Tim     observat | se of final ventilation cannot be before date/time of<br>ions (Hour 18). Please check your last recorded<br>ions, and if correct, explain. |          |
| Mean airway<br>pressure (cmH2O) |     |                       |                                                                                                    |          |
| Observations                    | łł. |                       |                                                                                                    |          |
| SpO2 (%)                        |     |                       |                                                                                                    |          |

If unusual data are correct, they can be confirmed by entering an explanation in the 'Overrule' section.

| 🗐 Qu      | uestion In                   | formation                                                                                                    |                                                        |            |
|-----------|------------------------------|----------------------------------------------------------------------------------------------------|--------------------------------------------------------|------------|
| Nam       | ie                           | Date/Time of final ventilation                                                                                    |                                                        |            |
| Valu      | e                            | 02/01/2017 01:00                                                                                                  |                                                        | $\bigcirc$ |
| Pr<br>The | roperties<br>following       | Warnings Comments Audit Trail<br>warnings have been generated:                                                    |                                                        |            |
|           | Messag<br>Date/Ti<br>observa | re<br>ime of final ventilation cannot be before date/time of<br>ations (Hour 18), Please check your last recorded | Overrule Observations taken earlier than recorded time | •          |

Once unusual data have been confirmed, the warning icon will be replaced with a confirmed warning icon.

#### End of ventilation

## Last ventilation during current PICU stay

| Date/Time of final ventilation | 02/01/2017 01:00 |   | (dd/mm/yyyy hh:mm) |
|--------------------------------|------------------|---|--------------------|
| Reason for end of ventilation  | Recovery 🔻       | / |                    |

To return to the home page at any time, you can click on the home page icon at the top of the page.

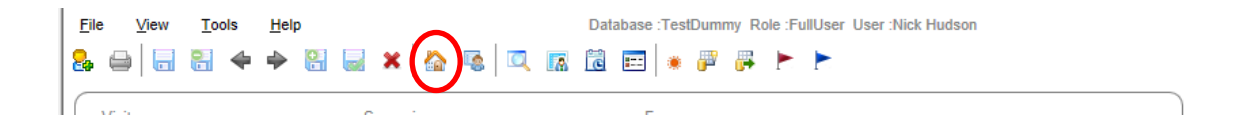

From the home page you can review existing patients by clicking on the 'Open the Subject List page' icon.

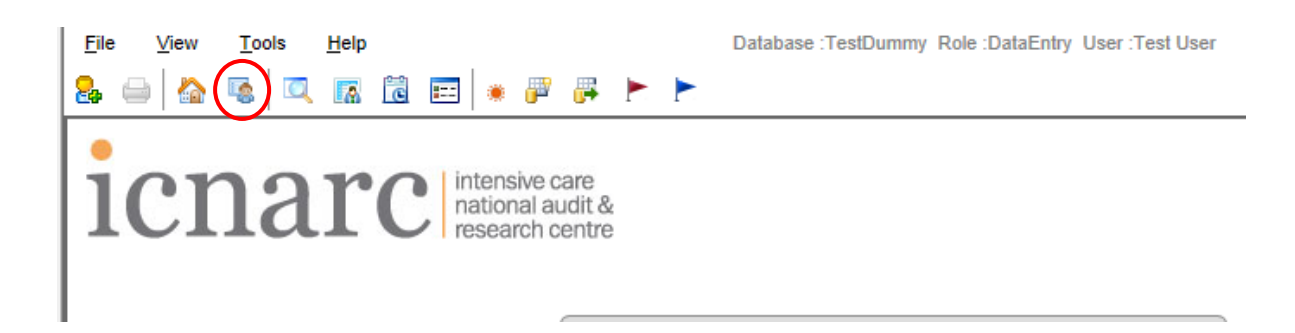

Selecting this will bring up a list of all patients who have already have records in the database. You can go into a specific record by double clicking on that row. This will bring you to the overall record for that patient.

#### Please note that the Subject Label refers to the patient's Trial Number

| Status   | Study 🔺 | Site | Subject ID | Subject Label | Last Modified       |
|----------|---------|------|------------|---------------|---------------------|
| ۲        | OxyPICU | aa   | 20         | 4             | 2017/01/05 17:00:40 |
| ۲        | OxyPICU | аа   | 21         | 5             | 2017/01/06 15:20:31 |
| ٠.       | OxyPICU | аа   | 22         | 6             | 2017/01/09 15:07:37 |
| ۲        | OxyPICU | аа   | 23         | 7             | 2017/01/13 15:16:42 |
| ۲        | OxyPICU | aa   | 24         | 8             | 2017/01/16 10:06:43 |
| <b>A</b> | OxyPICU | аа   | 25         | 9             | 2017/01/18 11:59:21 |
| ۲        | OxyPICU | аа   | 26         | 10            | 2017/01/19 16:09:35 |
| ۲        | OxyPICU | аа   | 27         | 10            | 2017/01/20 11:32:13 |
| ۲        | OxyPICU | аа   | 28         | 11            | 2017/01/25 16:50:51 |
| ۲        | OxyPICU | aa   | 29         | 12            | 2017/01/23 11:46:57 |

Unusual data which are confirmed to be correct will be reviewed by the team at ICNARC. If they have any questions or need any further clarification, they will raise a Data Clarification Request (DCR). You can check for any DCRs through the home page.

| Attps://ctu.icnarc.org/macro/MACROBase.aspx          |                                                     |
|------------------------------------------------------|-----------------------------------------------------|
| <u>F</u> ile <u>V</u> iew <u>T</u> ools <u>H</u> elp | Database TestDummy Role :FullUser User :Nick Hudson |
| 🔒 🛶 🟠 👒 🔍 🖪 🛍 📰 🍬 🗭                                  |                                                     |
| intensive c<br>national au<br>research of            | View raised DCRs (1)<br>are<br>udit &<br>entre      |

Clicking on the red flag will take you through to the DCR itself. This will tell you which record and which question the check relates to.

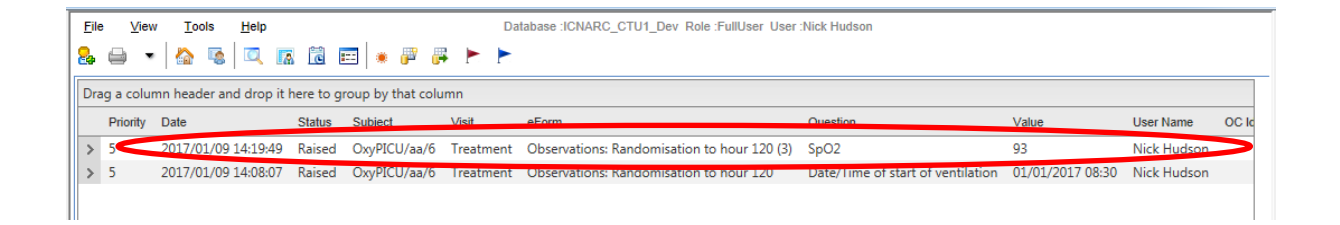

There will also be an explanation from the team at ICNARC as to why the DCR has been raised.

| <u>F</u> ile | View     | <u>T</u> ools <u>H</u> elp | )         |        |             |        |        |        | Database :ICNARC_CTU1_Dev Role :FullUser User :Nick Hudson                                                       |
|--------------|----------|----------------------------|-----------|--------|-------------|--------|--------|--------|----------------------------------------------------------------------------------------------------|
| & ∈          | •        | 🏠 🖪 🗖                      | 8         | ē      |             | P      | #      | Þ      |                                                                                                    |
| Drag a       | a columr | header and dro             | p it here | to gr  | roup by t   | hat co | olum   | n      |                                                                                                    |
| me           | OC Id    | Text                       |           |        |             |        |        |        |                                                                                                    |
| ıdson        |          | Target SpO2 be             | etween 8  | 8 and  | 1 92% but   | t SpO  | 2 of ( | greate | r than 92% recorded. Please can you check the data, and if correct, please explain?                              |
| ıdson        | <        | wore than 6 ho             | ours betw | veen f | first face- | to-fa  | ce co  | ntact  | and ventilation starting. Please can you check the data and either amend, or if correct, provide an explanation? |
|              |          |                            |           |        |             |        |        |        |                                                                                                    |

You can respond to a DCR by right-clicking on the DCR and selecting the 'Respond to DCR' option from the drop-down options.

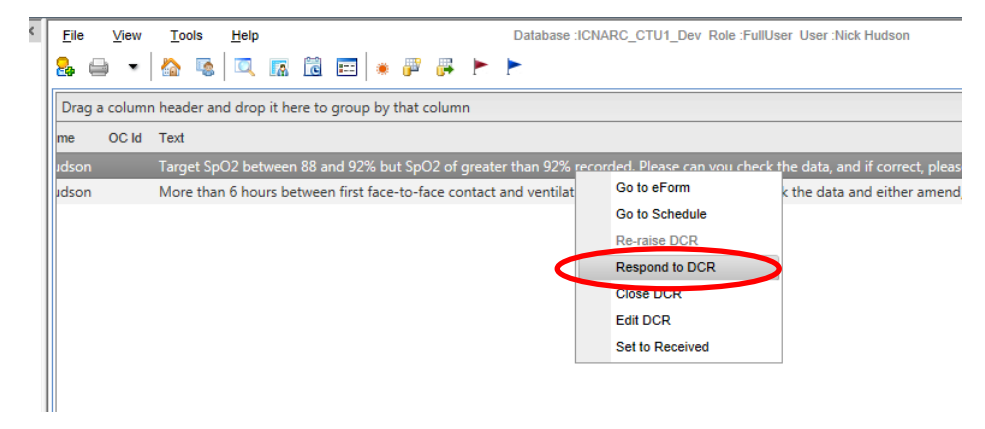

An explanation can be entered in the text field and sent back to the ICNARC team by clicking 'OK'.

| lame | SpO2 |              |
|------|------|--------------|
| ext  |      |              |
|      |      | OK<br>Cancel |